Version:

1.9

# Brugervejledning

| Generelt om aktiviteten: |                                                                             |  |  |  |  |  |  |
|--------------------------|-----------------------------------------------------------------------------|--|--|--|--|--|--|
| Formål:                  | Afmeld udført arbejde på tilbudsliste via leverandørportalen                |  |  |  |  |  |  |
| Anvendelse:              | Ved afmelding af serviceydelse på arbejde/ydelser via<br>Leverandørportalen |  |  |  |  |  |  |

| Start:           | Adresse:      |
|------------------|---------------|
| Internet browser | suite.bane.dk |

På forsiden vises de seneste igangværende serviceregistreringer

En afmelding på indkøbsordre position skal have status af **Godkendt** før en ny kladde (serviceregistrering) kan oprettes. Der kan kun være **én** kladde i gang af gangen.

| testingt Handa Bantal                           |              |                      |              |      |                  |                |                        |                         | 0              |
|-------------------------------------------------|--------------|----------------------|--------------|------|------------------|----------------|------------------------|-------------------------|----------------|
| VendorPortal •                                  |              |                      |              |      |                  |                |                        |                         | 8              |
|                                                 |              |                      |              |      |                  | FORSIDE        | SERVICEREGISTRERING    | VEDLIGEHOLDELSE         | RAPPORTE       |
| Serviceregistrering - genve                     | ġ            |                      |              |      | Vedligehold      | delse - genvej |                        |                         |                |
|                                                 |              |                      |              |      |                  |                |                        |                         |                |
| st indkøbsordre nummer                          |              |                      |              |      | Hvad søger du?   |                |                        |                         |                |
| nummer position                                 | Opret regist | trering              |              |      | ordre, meddelels | e eller drapid | Q                      |                         |                |
|                                                 |              |                      |              |      |                  |                |                        |                         |                |
| Igangværende servicereg                         | istreringer  |                      | Fuld overs   | sigt | lgangvære        | ende VH-ordrer | <ul> <li>Fe</li> </ul> | jl (0) 🔵 Tilstand (0) 🚺 | Indmeld tilsta |
| Navn & nr                                       | Indkøbsordre | Status               | Værdi        |      | Ordre            | Korttekst      | Driftsrap. nr.         | Fejl indtrå             | dt             |
| 0097284490 Udlæg                                | D02COWI015   | Kladde               | 1.235,55 DKK | >    |                  |                | Ingen data             |                         |                |
| 0097284489 Sporstoppere 2020                    | ATEST1005S   | Kladde               | 0,00 DKK     | >    |                  |                |                        |                         |                |
| 0097284488 NY-Birgitte Madsen<br>stations.E8001 | D02COWI015   | Kladde               | 1,00 DKK     | >    |                  |                |                        |                         |                |
| 0097284447 Undervisning F-bane SSL              | ATESTCRS1    | Ydelsespåtegnet      | 2.025,00 DKK | >    |                  |                |                        |                         |                |
| 0097284444 Sporstoppere 2020                    | AOVR2603A    | Afventer godkendelse | 8.760,10 DKK | >    |                  |                |                        |                         |                |
| 0097284416 Sporstoppere 2020                    | AOVR2603A    | Godkendt             | 4.386.05 DKK | >    |                  |                |                        |                         |                |

På Fuld oversigt eller Serviceregistering kan man søge efter specifikke serviceydelser.

Man kan søge på Indkøbsordre nummer, Tekst eller Serviceregisteringsnummer

#### Indkøbsordre nummer

| Serviceregistreringer        |             |              |          |            |          |        |         |              |           |
|------------------------------|-------------|--------------|----------|------------|----------|--------|---------|--------------|-----------|
|                              |             |              |          |            |          |        |         | Opret ny reg | istrering |
| Nr og Navn Atest1005         | Oprettet af | Indkøbsordre | Position | Oprettet   | Indsendt |        | ✓ Værdi |              |           |
| 0097284489 Sporstoppere 2020 | 200964ANL   | ATEST1005S   | 10       | 10.05.2021 |          | Kladde |         | 0,00 DKK     | >         |
|                              |             |              |          |            |          |        |         |              |           |

#### Tekst

| serviceregistreringer        |             |              |          |            |            |                      | Opret ny reg | gistrering |
|------------------------------|-------------|--------------|----------|------------|------------|----------------------|--------------|------------|
| Nr og Navn 2020              | Oprettet af | Indkøbsordre | Position | Oprettet   | Indsendt   | Vaerdi               |              |            |
| 0097284489 Sporstoppere 2020 | 200964ANL   | ATEST1005S   | 10       | 10.05.2021 |            | Kladde               | 0,00 DKK     | >          |
| 0097284444 Sporstoppere 2020 | TESTLEV03   | AOVR2603A    | 10       | 21.04.2021 | 21.04.2021 | Afventer godkendelse | 8.760,10 DKK | >          |
| 0097284416 Sporstoppere 2020 | TESTLEV03   | AOVR2603A    | 10       | 26.03.2021 | 26.03.2021 | Godkendt             | 4.386,05 DKK | >          |
| 0097284415 Sporstoppere 2020 | TESTLEV03   | AOVR2603A    | 10       | 26.03.2021 | 26.03.2021 | Godkendt             | 4.659,10 DKK | >          |

| Status: | Ændret af: | Gyldig fra: | Side   |
|---------|------------|-------------|--------|
| OK      | ALNL       | 01-06-21    | 1 af 8 |

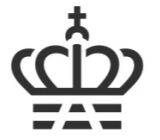

#### Serviceregistreringsnummer

|   | Serviceregistreringer                 |             |              |          |            |            |          |         |                |          |
|---|---------------------------------------|-------------|--------------|----------|------------|------------|----------|---------|----------------|----------|
|   |                                       |             |              |          |            |            |          |         | Opret ny regis | strering |
| 5 | Nr og Navn 89                         | Oprettet af | Indkøbsordre | Position | Oprettet   | Indsendt   |          | ✓ Værdi |                |          |
|   | 0097284489 Sporstoppere 2020          | 200964ANL   | ATEST1005S   | 10       | 10.05.2021 |            | Kladde   |         | 0,00 DKK       | >        |
|   | 0097271089 COWI PL Bjørn Lykke Jensen | COWI03      | FSI0275050   | 20       | 16.06.2020 | 16.06.2020 | Godkendt |         | 19.864,50 DKK  | >        |

Man kan sætte filter på status f.eks Kladde eller Afventer godkendelse

| VendorPortal -                                        |             |              |          |            | FORSIDE    | SERVICEREGISTRERING  | VEDLIGEHOLDELSE |             |
|-------------------------------------------------------|-------------|--------------|----------|------------|------------|----------------------|-----------------|-------------|
| Serviceregistreringer                                 |             |              |          |            |            |                      | Operation       | maistrating |
| Nr og Navn Søg                                        | Oprettet af | Indkøbsordre | Position | Oprettet   | Indsendt   |                      | Vaerdi          | egistrening |
| 0097284810 Test kontrakt - Test af flere<br>ændringer | 200964ANL   | ATEST1506C   | 20       | 14.07.2021 | 14.07.2021 | Kladde               | 14.740,00       | ркк >       |
| 0097284808 Limit                                      | 200964ANL   | ATEST1207A   | 30       | 13.07.2021 |            | Afventer godkendels  | se 1,00         | DKK >       |
| 0097284806 Råd                                        | TESTLEV03   | ATEST1207A   | 20       | 12.07.2021 | 12.07.2021 | Godkendt             | 13.100,00       | DKK >       |
| 0097284805 Råd                                        | TESTLEV03   | ATEST1207A   | 20       | 12.07.2021 | 12.07.2021 | Afvist               | 104.800,00      | DKK >       |
| 0097284804 Råd                                        | TESTLEV03   | ATEST1207A   | 10       | 12.07.2021 | 12.07.2021 | Afventer godkendelse | 13.100,00       | DKK >       |
| 0097284803 Råd                                        | TESTLEV03   | ATEST1207A   | 10       | 12.07.2021 | 12.07.2021 | Godkendt             | 104.800,00      | DKK >       |
| 0097284651 Bro 20995 Hvidemøllevej                    | 200964ANL   | ATEST1506C   | 10       | 01.07.2021 | 01.07.2021 | Godkendt             | 35.549,30       | DKK >       |
| 0097284549 Test af Flade 2                            | 200964ANL   | ATEST2106A   | 10       | 21.06.2021 | 21.06.2021 | Afventer godkendelse | 22.050,15       | DKK >       |
| 0097284548 Test af Flade                              | 200964ANL   | ATEST2106A   | 10       | 21.06.2021 | 21.06.2021 | Godkendt             | 12.620,15       | DKK >       |
| 0097284547 Test af Flade                              | TESTLEV03   | ATEST2106A   | 10       | 21.06.2021 | 21.06.2021 | Godkendt             | 25.240.30       | DKK >       |

| Serviceregistreringer                                |             |              |          |            |            |                              | Opret ny regis | strering |
|------------------------------------------------------|-------------|--------------|----------|------------|------------|------------------------------|----------------|----------|
| Nr og Navn Søg                                       | Oprettet af | Indkøbsordre | Position | Oprettet   | Indsendt   | Afventer godkendelse 🗸 Værdi |                |          |
| 0097284444 Sporstoppere 2020                         | TESTLEV03   | AOVR2603A    | 10       | 21.04.2021 | 21.04.2021 | Afventer godkendelse         | 8.760,10 DKK   | >        |
| 0097284413 Test LP                                   | TESTLEV03   | 0081053576   | 10       | 25.03.2021 | 13.04.2021 | Afventer godkendelse         | 10.000,00 DKK  | >        |
| 0097284315 Leon                                      | TESTLEV03   | FSP2101001   | 10       | 17.02.2021 | 17.02.2021 | Afventer godkendelse         | 63.000,00 DKK  | >        |
| 0097284260 Sporstoppere 2020                         | TESTLEV03   | NFSP07011T   | 10       | 07.01.2021 | 07.01.2021 | Afventer godkendelse         | 57.515,00 DKK  | >        |
| 0097284187 ATR 2 230391                              | TESTLEV03   | ATESTATR01   | 10       | 24.11.2020 | 22.03.2021 | Afventer godkendelse         | 90.720,00 DKK  | >        |
| 0097284159 PRL XMBRA NPTP0110 F3<br>Mads Brandt      | TESTLEV03   | PTP0110010   | 10       | 16.11.2020 | 22.03.2021 | Afventer godkendelse         | 45.517,50 DKK  | >        |
| 0097284156 Rådgiver A 1234                           | TESTLEV03   | FSP2409102   | 10       | 13.11.2020 | 06.05.2021 | Afventer godkendelse         | 15.880,00 DKK  | >        |
| 0097283962 Køgebugtbanen, Kørestrøm mm               | 200964ANL   | ATEST2409A   | 10       | 24.09.2020 | 24.09.2020 | Afventer godkendelse         | 15.340,00 DKK  | >        |
| 0097283954 NAB SPOR                                  | 200964ANL   | ATEST1609A   | 10       | 18.09.2020 | 18.09.2020 | Afventer godkendelse         | 837.500,00 DKK | >        |
| 0097283636 Sk- Ho 2020 COWI PL Blørn<br>Lykke Jensen | COWI04      | FTE0192030   | 20       | 02.09.2020 | 02.09.2020 | Afventer godkendelse         | 32.175,00 DKK  | >        |

Du kan afmelde på Serviceregistrerings nummer der er i Kladde eller Afvist.

Klik på den linje, Serviceregistering du vil afmelde på.

| < m                     | VendorPortal 🔻              |           |                 |                   |           |                   |                 |              |          |                     | Ä                   |
|-------------------------|-----------------------------|-----------|-----------------|-------------------|-----------|-------------------|-----------------|--------------|----------|---------------------|---------------------|
|                         |                             |           |                 |                   |           |                   | FORSIDE         | SERVICEREGIS | TRERING  | VEDLIGEHOLDELSE     | RAPPORTERING        |
| digér servicere         | gistrering (0097285324)     |           |                 |                   |           |                   |                 |              |          |                     |                     |
|                         |                             |           |                 |                   |           |                   |                 |              |          | <u>Afmeldt i a</u>  | <u>lt:</u> 0,00 DKK |
| prettet af:             | 200964ANL                   | (         | Navn:           |                   | 1         | ATC validering    | Xx-Yy - Marts 2 | 2022         |          |                     |                     |
| prettelsesdato:         | 10.03.2022                  |           | Ref. nr.:       |                   |           | 'eget sags nr" f. | kes 12345678    | 39 xxx       |          |                     |                     |
| ndkøbsordre nr.:        | ATEST1003A                  |           | Vedhæftede      | filer 0 stk.:     |           | Upload fil        |                 |              |          |                     |                     |
| ndkøbsordre<br>osition: | 00010                       |           | Status:         |                   | KI        | adde              |                 |              |          |                     |                     |
|                         |                             |           |                 |                   |           |                   |                 |              |          | Indsend             |                     |
| Service ydels           | er                          |           |                 |                   |           |                   |                 |              |          |                     |                     |
| Viser 0 yde             | else(r) 🗌 Frasortér færdigt | tilmeldte |                 |                   |           |                   |                 | Gem          | Gem og s | se samlet afmelding | Vis filtrering      |
| Arbejdsart<br>Søg       | Å                           | Antal     | Enh.pris<br>DKK | Kontrakt<br>værdi | Afmelding |                   | Forv.<br>total  | Prognose     | Afmeld   | Afmeld % Afm. i     | DKK Afslu           |

Tekstfeltet "Navn" er et fri tekst felt og kan redigeres (max 40 karakter). Skriv en relevant tekst for afmeldingen som også vises på afregningsbilag ved automatisk afregning (self-billing).

| Status: | Ændret af: | Gyldig fra: | Side   |
|---------|------------|-------------|--------|
| OK      | ALNL       | 01-06-21    | 2 af 8 |
|         |            |             |        |

| 2                |                         |              |          | 1 |
|------------------|-------------------------|--------------|----------|---|
| Omrăde:          | Brugervejledning:       | Dokument ID: | Version: | + |
| Indkøb           | Afmeld udført           | 14.1.6       | 1.9      |   |
| Loverandernortal | arboido/vdolcor pô via  | 1 11110      | 115      |   |
| Leveranuørportar | al bejue/yueisei pa via |              |          |   |
| Ydelser          | leverandørportalen      |              |          |   |
|                  |                         |              |          |   |

# Tryk på 🖺 Gem

Tekstfeltet "Ref. Nr." kan også udfyldes med fri tekst (max 16 karakter ) til leverandørens eget brug.

# Tryk på 🖺 Gem

| < <b>*</b>                | VendorPortal 🔻                    |              |                 |                   |                 |                          | FORSIDE  | SERVICEREGISTRERIN | g vedligeholdelse      | A<br>RAPPORTERING |
|---------------------------|-----------------------------------|--------------|-----------------|-------------------|-----------------|--------------------------|----------|--------------------|------------------------|-------------------|
| Redigér serviceres        | gistrering (0097284489)           |              |                 |                   |                 |                          |          |                    | <u>Afmeldt i al</u>    | lt: 0,00 DKK      |
| Oprettet af:              | 200964ANL                         | Navn:        |                 |                   | Afmelding for E | intreprise 17 - Maj 2021 |          |                    |                        |                   |
| Oprettelsesdato:          | 10.05.2021                        | Ref. nr.:    |                 |                   | "eget sags nr"  | Fak 123654789 xxxx       |          | B                  |                        |                   |
| Indkøbsordre nr.:         | ATEST1005S                        | Vedhæftede f | iler 0 stk.:    |                   | Upload fil      |                          |          |                    |                        |                   |
| Indkøbsordre<br>position: | 00010                             | Status:      |                 | K                 | ladde           |                          |          | Ind                | kend                   |                   |
| Service ydels             | er                                |              |                 |                   |                 |                          |          |                    |                        |                   |
| Viser 0 yde               | elSe(r) Frasortér færdigtilmeldte |              |                 |                   |                 |                          |          | Gem Gem            | og se samlet afmelding | Vis filtrering    |
| Arbejdsart<br>Søg         |                                   | Antal        | Enh.pris<br>DKK | Kontrakt<br>værdi | Afmelding       | Forv.<br>total           | Prognose | Afmeld Af          | 'meld % Afm. i E       | OKK Afsluttet     |
|                           |                                   |              |                 |                   | Ingen d         | ata                      |          |                    |                        |                   |

Vedhæft fil med dokumentation til afmeldingen. Klik på "Upload fil"

Træk filer hertil eller Tryk på +

|            |                                                                                  |                                                                                      | +         |
|------------|----------------------------------------------------------------------------------|--------------------------------------------------------------------------------------|-----------|
| iter 0 stk | (±                                                                               | Ændrings historik på Status.docx     Oprettet af: 200964ANL - Oprettet den: 20220310 | $\otimes$ |
| Enh.p      | Ingen filer fundet<br>Træk filer herhen til upload, eller anvend trykknappen "+" | Baggrund bølge.jfif<br>Oprettet af: 200964ANL - Oprettet den: 20220310               | $\otimes$ |
|            | Luk                                                                              |                                                                                      | Luk       |

Man kan upload mange og alle typer filer. Tryk på Luk når du er færdig.

| Redigér servicere         | gistrering (0097285324 | )                        |                                    |                         |
|---------------------------|------------------------|--------------------------|------------------------------------|-------------------------|
| 2                         |                        |                          |                                    | Afmeldt i alt: 0,00 DKK |
| Oprettet af:              | 200964ANL              | Navn:                    | ATC validering Xx-Yy - Marts 2022  |                         |
| Oprettelsesdato:          | 10.03.2022             | Ref. nr.:                | "eget sags nr" f.kes 123456789 xxx |                         |
| Indkøbsordre nr.:         | ATEST1003A             | Vedhæftede filer 2 stk.: | Upload fil                         |                         |
| Indkøbsordre<br>position: | 00010                  | Status:                  | Kladde                             |                         |
|                           |                        |                          |                                    | Indsend                 |

For visning af vedhæftede filer tryk "Upload fil" og tryk på filen.

| Downloads         |                    | … ☆       |                    |                |
|-------------------|--------------------|-----------|--------------------|----------------|
| #ndrings historik | p# Status.docx     |           |                    |                |
| Status:<br>OK     | Ændret af:<br>ALNL | Gyl<br>01 | dig fra:<br>-06-21 | Side<br>3 af 8 |

## Udvælg poster der skal afmeldes på, tryk på Vis filtrering

| く ф                       | VendorPortal 🔻                     |                 |                   |          |                   |                |                     |                     | 8                  |
|---------------------------|------------------------------------|-----------------|-------------------|----------|-------------------|----------------|---------------------|---------------------|--------------------|
|                           |                                    |                 |                   |          |                   | FORSIDE        | SERVICEREGISTRERING | VEDLIGEHOLDELSE     | RAPPORTERING       |
| Redigér servicere         | gistrering (0097285324)            |                 |                   |          |                   |                |                     |                     |                    |
|                           |                                    |                 |                   |          |                   |                |                     | <u>Afmeldt i al</u> | <u>t: 0,00 DKK</u> |
| Oprattat af:              | 2000644.NI                         | Navo            |                   |          | TC validaring V   | v Wr - Marte S | 2022                |                     |                    |
| Opretter al.              | 200964ANL                          | NdVII.          |                   |          |                   | x-ry - Marts 2 | :022                |                     |                    |
| Oprettelsesdato:          | 10.03.2022                         | Ref. nr.:       |                   |          | eget sags nr" f.l | es 12345678    | 19 xxx              |                     |                    |
| Indkøbsordre nr.:         | ATEST1003A                         | Vedhæftede      | filer 2 stk.:     |          | Upload fil        |                |                     |                     |                    |
| Indkøbsordre<br>position: | 00010                              | Status:         |                   |          |                   |                | Filter              |                     |                    |
|                           |                                    |                 |                   | Alle     |                   |                |                     | Overfør             |                    |
| Service ydels             | er                                 |                 |                   | Vælg/Fra | vælg              | Id             | Text                |                     |                    |
|                           | l⊋                                 |                 |                   |          |                   |                | Bo Ha               | ansen               |                    |
| Viser 0 yde               | else(r) 🗌 Frasortér færdigtilmeldt | e               |                   |          |                   |                |                     |                     | Vis filtrering     |
|                           |                                    |                 |                   |          |                   |                | Jens                | Jensn               |                    |
| Søg                       | Antal                              | Enh.pris<br>DKK | Kontrakt<br>værdi |          |                   |                | Lis La              | rsen i I            | DKK Afslu          |
|                           |                                    |                 |                   |          |                   |                | Ib Ive              | rsen                |                    |

### Vælg Alle – tryk på Overfør.

|                    | VendorPortal 👻                      |            |                     |                   |                    |                    |                |            |         |                     |                      |                   |
|--------------------|-------------------------------------|------------|---------------------|-------------------|--------------------|--------------------|----------------|------------|---------|---------------------|----------------------|-------------------|
|                    |                                     |            |                     |                   |                    |                    |                |            | FORSIDE | SERVICEREGISTRERING | VEDLIGEHOLDELSE      | RAPPORTER         |
| Redigér servicere  | gistrering (0097285324)             |            |                     |                   |                    |                    |                |            |         |                     | <u>Afmeldt i alt</u> | <u>:: 0,00 DK</u> |
| Oprettet af:       | 200964ANL                           | Navn:      |                     |                   | ATC validering X   | (x-Yy - Marts 2022 |                |            | 6       |                     |                      |                   |
| Oprettelsesdato:   | 10.03.2022                          | Ref. nr.   |                     |                   | "eget sags nr" f.k | kes 123456789 xxx  |                |            | 0       |                     |                      |                   |
| Indkøbsordre nr.:  | ATEST1003A                          | Vedhæ      | ftede filer 2 stk.: |                   | Upload fil         | ]                  |                |            |         |                     |                      |                   |
| Indkøbsordre posit | tion: 00010                         | Status:    |                     |                   | Kladde             |                    |                |            |         |                     |                      |                   |
|                    |                                     |            |                     |                   |                    |                    |                |            |         | Indsend             |                      |                   |
| Service ydel:      | ser.                                |            |                     |                   |                    |                    |                |            |         |                     |                      |                   |
| Viser 4 yd         | else(r) 🗌 Frasortér færdigtilmeldte |            |                     |                   |                    |                    |                |            | 1       | Gem Gem og s        | se samlet afmelding  | Vis filtrering    |
| Arbejdsart<br>Søg  |                                     | Antal      | Enh.pris<br>DKK     | Kontrakt<br>værdi | Afmelding          |                    | Forv.<br>total | Prognose   | Afmel   | d Atmeld %          | Afm. i DKK           | Afsluttet         |
| - Bo Hansen        |                                     | 100,00 STD | 982,00              | 98.200,00         | Tidligere          | 10                 | 0,00           | 98.200,00  | 0,0     | 0 0,00 %            | 0.00                 |                   |
|                    |                                     |            |                     | 6                 | Aktuel             |                    |                |            | 0,00    |                     | 0,00                 |                   |
|                    |                                     |            |                     | (                 | Akkumuleret        | 0                  | 00             | 0,00       | 0,00    | 0,00                | 0.00                 |                   |
| - Jens Jensn       |                                     | 55,00 STD  | 100,00              | 5.500.00          | Tidligere          | 5                  | 5,00           | 5.500,00   | 0,0     | 0,00 %              | 0.00                 |                   |
|                    |                                     |            |                     |                   | Aktuel             |                    |                |            | 0,00    |                     | 0,00                 |                   |
|                    |                                     |            |                     |                   | Akkumuleret        | 0                  | .00            | 0,00       | 0,00    | 0,00                | 0,00                 |                   |
| - Lis Larsen       |                                     | 200,00 STD | 995,00              | 199.000.00        | Tidligere          | 20                 | 0,00           | 199.000.00 | 0,0     | 0,00 %              | 0,00                 |                   |

### Man kan Afmelde:

Aktuelle (f.eks. Månedens antal timer)

Akkumuleret (Total mængde)

Afmeld % (% af det totale)

Disse 3 felter "hænger" sammen, så når man indtaster i den ene bliver de andre automatisk opdateret.

Man kan IKKE taste i Forventet, da man ikke kan afmelde mere end der står på Indkøbsordre-position.

| Status: | Ændret af: | Gyldig fra: | Side   |  |
|---------|------------|-------------|--------|--|
| OK      | ALNL       | 01-06-21    | 4 af 8 |  |

| Område: Brugervejledning:<br>Indkøb Afmeld udført<br>Leverandørportal arbejde/ydelser på via<br>Ydelser leverandørportalen | Dokument ID:<br>14.1.6 | Version:<br>1.9 | ٢ |
|----------------------------------------------------------------------------------------------------|------------------------|-----------------|---|
|----------------------------------------------------------------------------------------------------|------------------------|-----------------|---|

| Red | igér serviceregistre | ring (0097285324)           |            |                   |                   |                      |                 |            |        | Af        | meldt i alt: 31.       | 770.00 DKK     |
|-----|----------------------|-----------------------------|------------|-------------------|-------------------|----------------------|-----------------|------------|--------|-----------|------------------------|----------------|
|     |                      |                             |            |                   |                   |                      |                 |            |        |           |                        |                |
| Opr | rettet af:           | 200964ANL                   | Navn:      |                   |                   | ATC validering Xx-   | ry - Marts 2022 |            |        | ר         |                        |                |
| Opt | rettelsesdato:       | 10.03.2022                  | Ref. nr.:  |                   |                   | "eget sags nr" f.kes | 123456789 xxx   |            |        | ĩ –       |                        |                |
| Ind | købsordre nr.:       | ATEST1003A                  | Vedhæfte   | ede filer 2 stk.: |                   | Upload fil           | Upload fil      |            |        | _         |                        |                |
| Ind | købsordre position:  | 00010                       | Status:    |                   |                   | Kladde               |                 |            |        |           |                        |                |
|     |                      |                             |            |                   |                   |                      |                 |            |        |           |                        |                |
|     |                      |                             |            |                   |                   |                      |                 |            |        | Indsend   |                        |                |
|     | Service ydelser      |                             |            |                   |                   |                      |                 |            |        |           |                        |                |
|     |                      |                             |            |                   |                   |                      |                 |            |        |           |                        |                |
|     | Viser 4 ydelse(r     | ) Frasortér færdigtilmeldte |            |                   |                   |                      |                 |            |        | Gem Gem d | ig se samlet afmelding | Vis filtrering |
|     | Arbejdsart<br>Søg    |                             | Antal      | Enh.pris<br>DKK   | Kontrakt<br>værdi | Afmelding            | Forv.<br>total  | Prognose   | Afmeld | Afmeld %  | Afm. i DKK             | Afsluttet      |
|     | - Bo Hansen          |                             | 100,00 STD | 982,00            | 98.200,00         | Tidligere            | 100,00          | 98.200,00  | 0,00   | 0,00 %    | 0,00                   |                |
|     |                      |                             |            |                   |                   | Aktuel               |                 |            | 10,00  |           | 9.820.00               |                |
|     | Linien er korrekt    | opdateret                   |            |                   |                   | Akkumuleret          | 0,00            | 0,00       | 10,00  | 10,00     | 9.820.00               |                |
|     | - Jens Jensn         |                             | 55,00 STD  | 100,00            | 5.500,00          | Tidligere            | 55,00           | 5.500,00   | 0,00   | 0,00 %    | 0,00                   |                |
|     |                      |                             |            |                   |                   | Aktuel               |                 |            | 10,00  |           | 1.000,00               |                |
|     | Linien er korrekt    | opdateret                   |            |                   |                   | Akkumuleret          | 0,00            | 0,00       | 10,00  | 18,18     | 1.000,00               |                |
|     | - Lis Larsen         |                             | 200,00 STD | 995,00            | 199.000,00        | Tidligere            | 200,00          | 199.000,00 | 0,00   | 0,00 %    | 0,00                   |                |

Ved ændring af værdier skal der trykkes "Gem" for at få opdateret værdien i "Samlet værdi".

Derefter kan man Indsende det til Banedanmark

Fra denne side kan de "Samlede afmeldinger" printes eller gemmes.

Når afmeldingen er som ønsket trykkes

#### Gem og se samlet afmelding

| Samlede af | fmeldinger           |                             |                 |              |                   |        |            | Print               |
|------------|----------------------|-----------------------------|-----------------|--------------|-------------------|--------|------------|---------------------|
| Nummer: 0  | 0097285324 Navn: ATC | validering Xx-Yy - Marts 20 | 22 Indkøbsordre | ATEST1003A C | prettet den: 10.0 | 3.2022 | Samlet va  | ærdi: 31.770,00 DKK |
| POS        | Beskrivelse          | Bestilt mgd.                | Godkendt m      | Afmelding    | Akkumuleret       | %      | Nettoværdi | Afsluttet           |
|            | Bo Hansen            | 100,00                      | 0,00            | 10,00        | 10,00             | 10,00  | 9.820,     | 00 🗌                |
|            | Jens Jensn           | 55,00                       | 0,00            | 10,00        | 10,00             | 18,18  | 1.000,     | 00 🗌                |
|            | Lis Larsen           | 200,00                      | 0,00            | 10,00        | 10,00             | 5,00   | 9.950,     | 00                  |
|            | lb Iversen           | 40,00                       | 0,00            | 10,00        | 10,00             | 25,00  | 11.000,    | 00                  |
|            |                      |                             |                 |              |                   |        | Gem 9      | 🕅 Indsend 🗙 Luk     |

Man kan også ændre værdier på denne side, det kan printes eller gemmes. Når afmeldingen er som ønsket trykkes

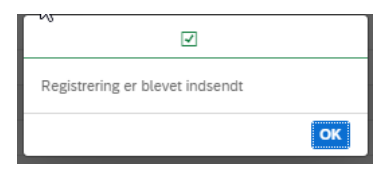

Service registreringen har nu status Afventer godkendelse

| Status: | Ændret af: | Gyldig fra: | Side   |
|---------|------------|-------------|--------|
| OK      | ALNL       | 01-06-21    | 5 af 8 |

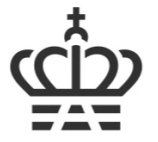

På FORSIDE vises de seneste afmeldinger der er foretages af leverandøren.

| Ϋ́                                                    |                                                        |                      |                  |  |  |  |  |  |
|-------------------------------------------------------|--------------------------------------------------------|----------------------|------------------|--|--|--|--|--|
| Igangværende serviceregistreri                        | nger                                                   |                      | Fuld oversigt    |  |  |  |  |  |
| Navn & nr                                             | Indkøbsordre                                           | Status               | Værdi            |  |  |  |  |  |
| 0097284549 Test af Flade 2                            | ATEST2106A                                             | Afventer godkendelse | 22.050,15 DKK >  |  |  |  |  |  |
| 0097284548 Test af Flade                              | ATEST2106A                                             | Godkendt             | 12.620,15 DKK >  |  |  |  |  |  |
| 0097284547 Test af Flade                              | ATEST2106A                                             | Godkendt             | 25.240,30 DKK >  |  |  |  |  |  |
| 0097284546 Test kontrakt                              | ATEST1506C                                             | Afvist               | 106.150,03 DKK > |  |  |  |  |  |
| 0097284545 Fagtilsyn 12 - IO fri ej                   | ATEST1506C                                             | Kladde               | 500,00 DKK >     |  |  |  |  |  |
| 0097284541 Sporstoppere 2020 - UDEN                   | ATEST1712L                                             | Kladde               | 5.276,50 DKK >   |  |  |  |  |  |
| 0097284538 Bro 20995 Hvidemøllevej 1                  | ATEST1506A                                             | Kladde               | 68.076,40 DKK >  |  |  |  |  |  |
| 1. Kladde – <b>Åben</b> for indtastningerne/ændringer |                                                        |                      |                  |  |  |  |  |  |
| 2.                                                    | Afventer Godkendelse – <mark>Låst</mark> for ændringer |                      |                  |  |  |  |  |  |
| 2                                                     |                                                        |                      |                  |  |  |  |  |  |

- 3. Godkendt Låst for ændringer og betaling godkendt
- 4. Afvist Åben for indtastningerne/ændringer

Gå til fuld oversigt for at se alle afmeldinger og udvælg den status der ønskes vist.

| Status: | Ændret af: | Gyldig fra: | Side   |
|---------|------------|-------------|--------|
| OK      | ALNL       | 01-06-21    | 6 af 8 |
|         |            |             |        |

| Område:<br>IndkøbBrugervejledning:<br>Afmeld udført<br>arbejde/ydelser på via<br>leverandørportalenDokument ID:<br>14.1.6Version:<br>1.9 | 2 |
|----------------------------------------------------------------------------------------------------|---|

# Godkendt

| Område:<br>Indkøb<br>Leverandørportal<br>Ydelser | Brugervejledning:<br>Afmeld udført<br>arbejde/ydelser på via<br>leverandørportalen | Dokument ID:<br>14.1.6 | Version:<br>1.9 | ٢ |
|--------------------------------------------------|------------------------------------------------------------------------------------|------------------------|-----------------|---|
|                                                  |                                                                                    |                        |                 |   |

Feltet Nr og Navn kan benyttes til at udsøge specifik afmelding, Indkøbsordre, Oprettet af mm.

## HUSK

En afmelding på indkøbsordre position skal have status af **Godkendt** før en ny kladde (serviceregistrering) kan oprettes.

Der kan kun være **én** kladde i gang af gangen.

| Status.Achieven andGylong fra.StateOKALNL01-06-218 af 8 |
|---------------------------------------------------------|
|---------------------------------------------------------|